# CCMS

CPE監查

## CPE 監査手続き手順

- 1. 資格更新手続き完了後、CCMS登録メールアドレス宛に IIA国際本部よりCPE監査に関するメールが送信
- 2. IIA国際本部のメールを受信後、CCMSよりCPE監査の手続きを実行 -手続きの期限:半年間
- 3. CPE監査の手続き完了後、承認されるまで待機
- 4. 承認後、IIA国際本部よりCPE監査完了のメールが送信

#### 5. CPE監査が終了

※ IIA国際本部から送信されるメールは再送信ができませんのでご注意ください。

(セキュリティの関係で受信できない方もいらっしゃるようです。IIA国際本部から送信されるメールアドレスは、do-not-reply@iianotifications.orgとなります。)

#### 次のページより更新手順についてご説明をいたします。

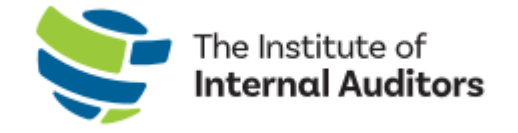

1. CPE監査に選ばれますと資格更新の手続き後にIIA国際本部(<u>do-not-reply@iianotifications.org</u>) より以下のメールが送信されます。 以下のメールを受信しましたらCPE監査の手続きが可能となります

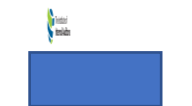

あなたは CPE 監査の対象者に選ばれました。

認定資格受験者管理システム(CCMS)にアクセスして、 取得された CPE 単位の証拠書類 をご提出ください。

26-02-2024 までに本監査で CPE 単位が認められなかった場合、あなたの Certified Internal Auditor 資格のステータスは「資格停止」となります。

ご不明な点がありましたら、CCMS にアクセスしてメニューバーにある「ヘルプ」をご利用 ください。

よろしくお願い申し上げます。

内部監查人協会(IIA) 国際本部 資格担当部門

本メールは自動送信されていますので、返信はお受けしておりません。

ID 番号:

FOR IIA HQ USE ONLY: Email Template 27

2. CCMS (<u>https://ccms.theiia.org/Login.aspx</u>)を立ち上げてください。

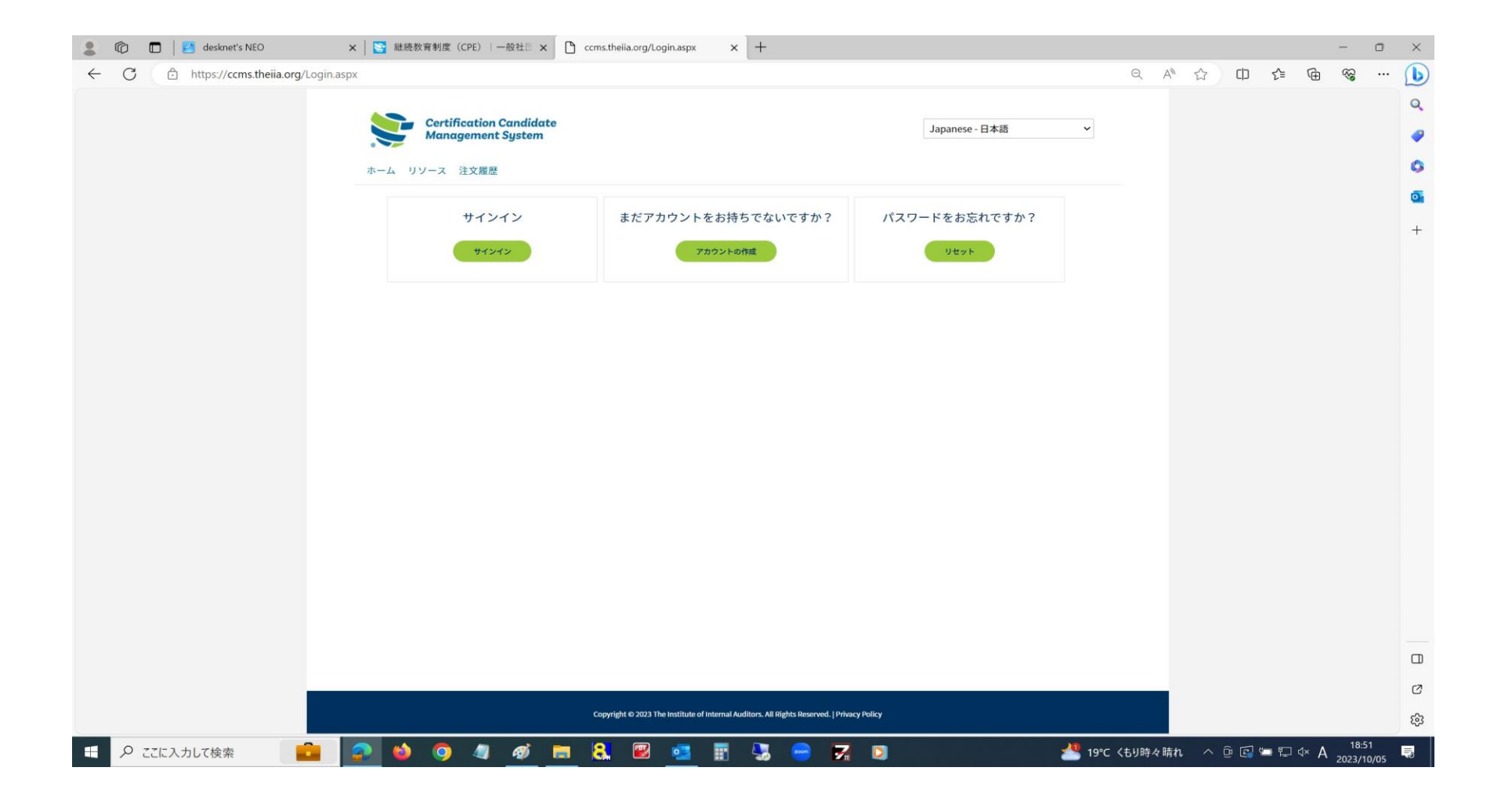

3. CCMSにサインインします。

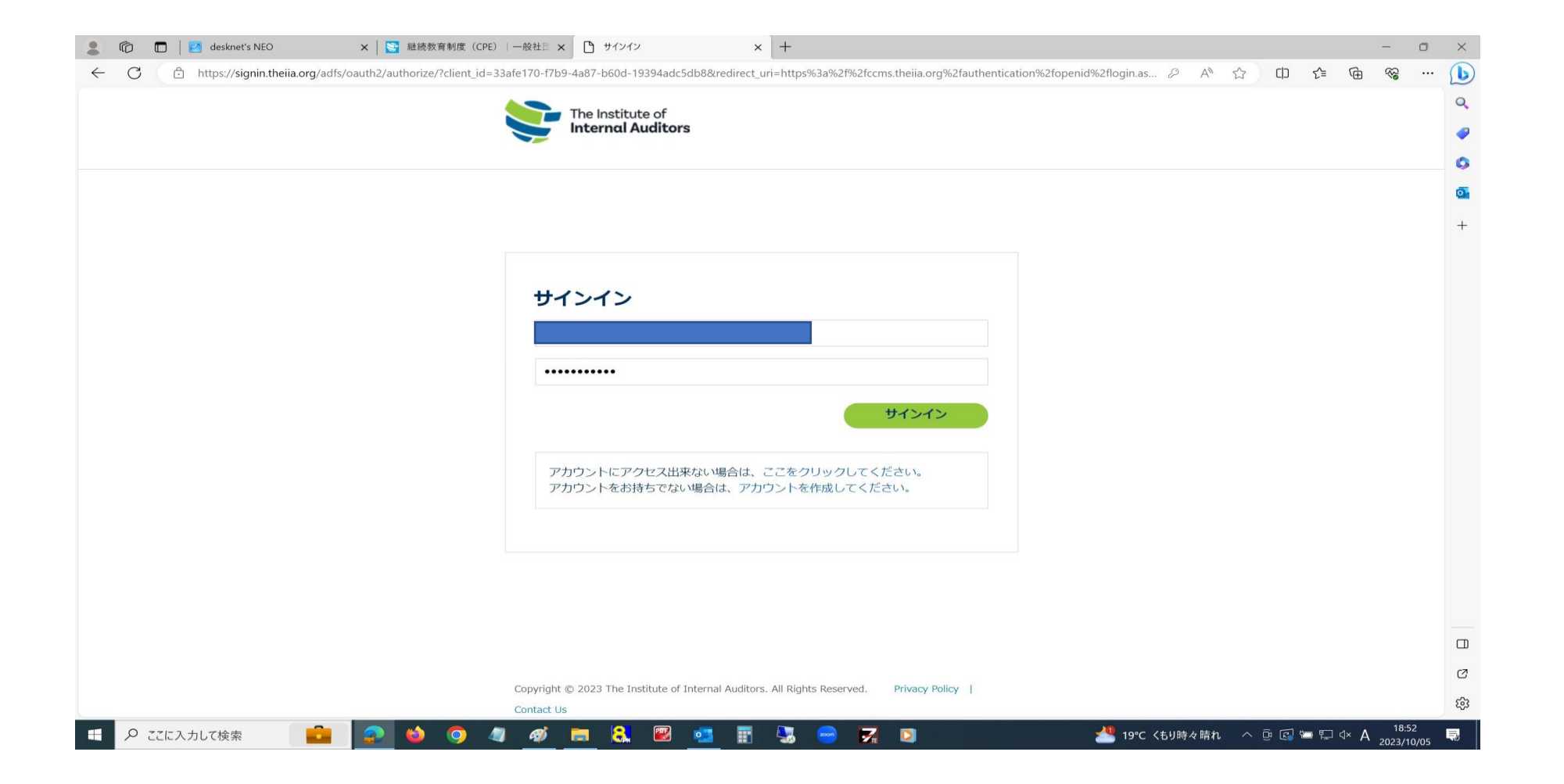

# 4. サインイン後、以下の画面が表示されますので、「CPE監査」の文字をクリックします。

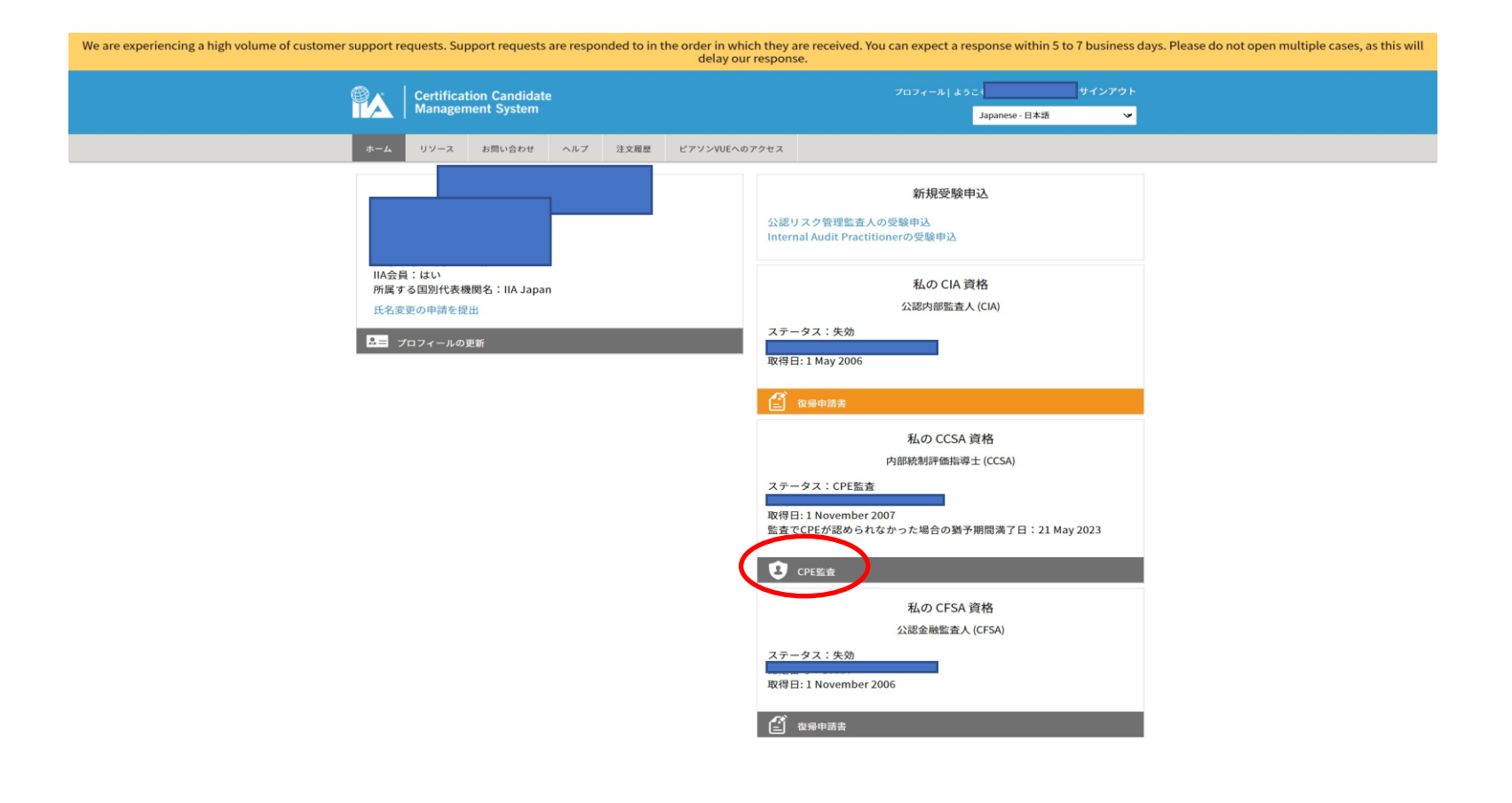

Copyright © 2022 The Institute of Internal Auditors. All Rights Reserved. | Privacy Policy

5. 「CPE監査」をクリックした後、以下の画面が表示されますので、内容を確認しましたら「追加」をクリックします。

| Certification Candidate<br>Management System                                                                                                    |                                        | 2017 x - 4 ( 4 7)<br>Japanne - (0.218                 | +(270)-<br>₩ |
|----------------------------------------------------------------------------------------------------|----------------------------------------|-------------------------------------------------------|--------------|
|                                                                                                    | WEARPER                                |                                                       |              |
| CPE監査                                                                                                    |                                        |                                                       |              |
| ロビガオへの高き後継軍するために、利止爆作為上一定支援を<br>気、あよび後点したCC 単色度での延続業務を並加してくたさつ<br>以下にと加えれている個点機制にを始め掛けを増加してくたさつい<br>以下にと加えれている個点機制にを始め掛けを増加してくたさつい。<br>米目から1300に以下に塗ってCC単位にが高かられない場合。資料<br>料を生またのないが止めるまた。                                                                                                    | んで監査します。監査対象者と<br>、<br>のステータスは「失踪」となり」 | して読ばれましたので、CPE認定活動機能ごとのCP<br>ます。「決定」後は、変通の手続きを完了し、復帰す |              |
| CPEの詳細                                                                                                    |                                        |                                                       |              |
| 165 76 100 100 100 100 100 100 100 100 100 10                                                                                                    |                                        |                                                       |              |
| 監査でCPEが認められなかった場合の属手相関調了目                                                                                                    |                                        |                                                       |              |
| 21 May 2023                                                                                                    |                                        |                                                       |              |
| NUMBER OF A DESCRIPTION OF A DESCRIPTION |                                        |                                                       |              |
| 総定可能なCPEの構築                                                                                                    |                                        |                                                       |              |
| OCHERIN                                                                                                    |                                        | BRAZZIECKES                                           |              |
| ##70/9A                                                                                                    | 20                                     |                                                       |              |
| 04800                                                                                                    | 40                                     | 4                                                     |              |
| 这是文献白铁筆書工以新稿                                                                                                    | 15                                     | 1                                                     |              |
| 12 M X M O M IP                                                                                                    | 25                                     |                                                       |              |
| 3330                                                                                                    | 25                                     |                                                       |              |
| IAV BITCH CODER/CODE                                                                                                    | 20                                     |                                                       |              |
| 外部評価者としての活動                                                                                                    | 30                                     | 4                                                     |              |
|                                                                                                    |                                        |                                                       |              |

#-4

6. 更新時に申告したCPE単位の元となる証跡類より1件目の入力を行います。証跡を元に主催者名、修了日、種類、 取得単位、研修対象分野の欄に入力してください。入力が終わりましたら「追加」をクリックします。

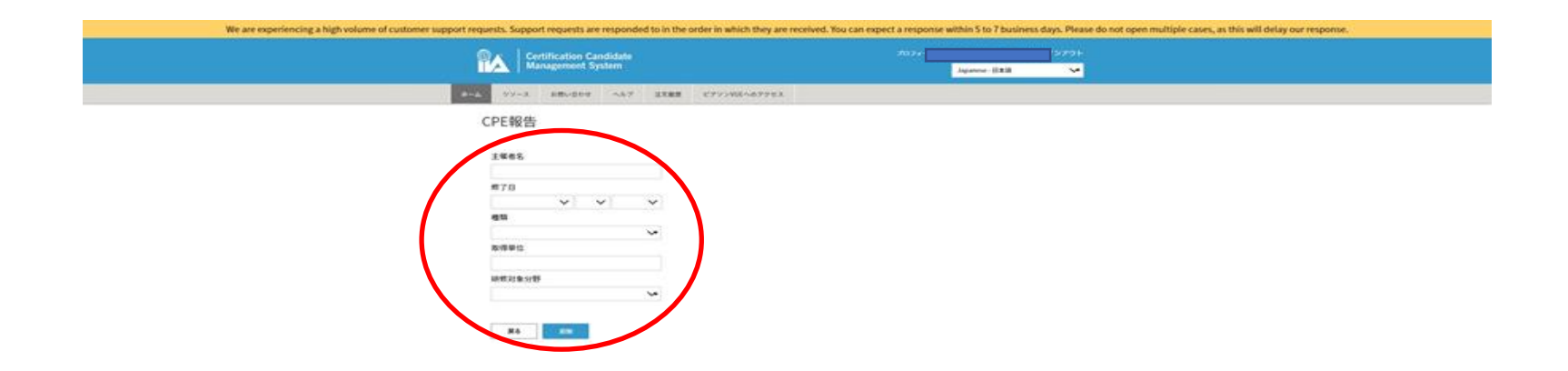

7.「ファイルを選択」より証跡をアップロードします。アップロードが完了しましたら追加のボタンをクリックし、 必要な単位数に達するまで追加し続けます。

使用できるファイル形式は、PDFファイル、または画像ファイル(jpg、png)になります。 ファイル名は50文字以下で、スペースやアンダースコア(\_)以外の特殊文字を使用してはいけません。

|   | CPE報告 - ♂                                                                                                    | ×  |
|---|----------------------------------------------------------------------------------------------------|----|
| ~ | C 🖻 https://ccms.theiia.org/Certification/Audit/AddCpe.aspx A 🔍 🖉 🖉 🖓 🗘 🎓 🕲                                                                                                    |    |
| ۵ | We are experiencing a high volume of customer support requests. Support requests are responded to in the order in which they are received. You can expect a response within 5 to 7 business days. Please do not open multiple cases, as this will delay our response. | ٩  |
|   | Certification Candidate Management System プロフィールトようこそ、 パンアウト   Japanese - 日本語 マ                                                                                                    | *  |
| + | ホーム リソース お問い合わせ ヘルブ 注文履歴 ピアソンVUEへのアクセス                                                                                                    | •  |
|   | CPE報告                                                                                                    | 10 |
|   |                                                                                                    | 0  |
|   | 主催者名                                                                                                    | 0. |
|   | 日本内部监查協会                                                                                                    |    |
|   |                                                                                                    | +  |
|   |                                                                                                    |    |
|   | 研修プログラム マ                                                                                                    |    |
|   | 取得単位                                                                                                    |    |
|   | 2                                                                                                    |    |
|   | 研修対象分野                                                                                                    |    |
|   | <b>監査全般・ビジネス</b>                                                                                                    |    |
|   | ファイルを選択                                                                                                    |    |
|   |                                                                                                    |    |
|   |                                                                                                    |    |
|   |                                                                                                    | •  |
|   | 物了或明音"月刊超短期光<br>2022年2月号」.pdf                                                                                                    | \$ |

# 8. 研修対象分野で「倫理」を選択して倫理に関する証跡をアップロードします。アップロードが完了しましたら追加のボタンをクリックします。

#### 倫理に関するCPE単位は最低でも2CPE単位が必要です。

 $\rightarrow$ 

|   |   |           |                                                                                                    |              | CPE報告 |            |                |       |   |    | - | 0 | ×   |
|---|---|-----------|----------------------------------------------------------------------------------------------------|--------------|-------|------------|----------------|-------|---|----|---|---|-----|
| ← | C | https://d | cms.thelia.org/Certification/Audit/AddCpe.aspx                                                                                                    |              |       |            | A* Q 10        | 8 ×   | 3 | £≘ | • | 8 |     |
| ٦ |   |           | Certification Candidate<br>Management System                                                                                                    |              |       | 7074-8 490 | Japanese - 日本語 | H270F |   |    |   | - | ٩   |
| - |   |           |                                                                                                    |              |       |            |                |       |   |    |   |   | *   |
| U |   | -A        | リソース お問い合わせ ヘルフ 注文機量                                                                                                    | E795WEA079EX |       |            |                |       |   |    |   | - | •   |
| + |   |           | CPE報告                                                                                                    |              |       |            |                |       |   |    |   |   | -   |
|   |   |           |                                                                                                    |              |       |            |                |       |   |    |   |   |     |
|   |   |           | 主催者名                                                                                                    |              |       |            |                |       |   |    |   |   | *   |
|   |   |           | 日本內部監查協会                                                                                                    |              |       |            |                |       |   |    |   |   | 1   |
|   |   |           | 修了日                                                                                                    |              |       |            |                |       |   |    |   |   | -   |
|   |   |           | 11/4 22 22 2022 2                                                                                                    |              |       |            |                |       |   |    |   |   | 0   |
|   |   |           | 種類                                                                                                    |              |       |            |                |       |   |    |   |   |     |
|   |   |           | 耕作 プログラム 👻                                                                                                    |              |       |            |                |       |   |    |   |   | +   |
|   |   |           | 取得単位                                                                                                    |              |       |            |                |       |   |    |   |   |     |
|   |   |           | 2.6                                                                                                    |              |       |            |                |       |   |    |   |   |     |
|   |   |           | 研修对象分野                                                                                                    |              |       |            |                |       |   |    |   |   |     |
|   |   |           | 90 <b>-</b>                                                                                                    |              |       |            |                |       |   |    |   |   |     |
|   |   |           | フッノリを運行                                                                                                    |              |       |            |                |       |   |    |   |   |     |
|   |   |           | C C C C C C C C C C C C C C C C C C C                                                                                                    |              |       |            |                |       |   |    |   |   |     |
|   |   |           | •                                                                                                    |              |       |            |                |       |   |    |   |   |     |
|   |   |           | And American American                                                                                                    |              |       |            |                |       |   |    |   |   |     |
|   |   |           | West and an other sector of the sector of the sector of th |              |       |            |                |       |   |    |   |   |     |
|   |   |           | A second second se                                                                                                    |              |       |            |                |       |   |    |   |   |     |
|   |   |           |                                                                                                    |              |       |            |                |       |   |    |   |   |     |
|   |   |           | 修了証「倫理顧要」                                                                                                    | -            |       |            |                |       |   |    |   |   |     |
|   |   |           | 20221122.pdf                                                                                                    |              |       |            |                |       |   |    |   |   |     |
|   |   |           |                                                                                                    |              |       |            |                |       |   |    |   |   | _   |
|   |   |           | atte atte                                                                                                    |              |       |            |                |       |   |    |   |   | Ð   |
|   |   |           |                                                                                                    |              |       |            |                |       |   |    |   |   |     |
|   |   |           |                                                                                                    |              |       |            |                |       |   |    |   | - | च्छ |

9. 必要な証跡のアップロードが完了しましたら画面上で内容の確認をします。

|       |                                                                                                |                                                                                                    |                                                                          |                                                                    | CPE 🗈      |                                        |                        |             |         |          | - | 0 | > |
|-------|------------------------------------------------------------------------------------------------|----------------------------------------------------------------------------------------------------|--------------------------------------------------------------------------|--------------------------------------------------------------------|------------|----------------------------------------|------------------------|-------------|---------|----------|---|---|---|
| - C D | https://ccms.theiia                                                                            | .org/Certification                                                                                                    | v/Audit/Form.asp:                                                        | 6                                                                  |            |                                        | A® Q 1                 | 6 🖪         | # G     | \$   {}≊ | ۲ |   |   |
|       | <b>P</b> A                                                                                     | Certificatio                                                                                                    | on Candidate<br>ent System                                               |                                                                    |            | 7074-6 3                               | つこ)<br>Japanese - 日本国  | サインフ        | юн<br>• |          |   | • | • |
|       | ホーム リソース                                                                                       | お問い合わせ                                                                                                    | ヘルブ 注文3                                                                  | I目 ビアソンVUEへのアクセ                                                    | 12         |                                        |                        |             |         |          |   |   |   |
| ť.    | CPI                                                                                            | E監査                                                                                                    |                                                                          |                                                                    |            |                                        |                        |             |         |          |   |   |   |
|       | CPEJ<br>位、:<br>以下:<br>本日:<br>料を3<br>CP<br>報行<br>22<br>報行<br>22<br>第<br>5<br>22<br>第<br>5<br>21 | 5計への適合を確認<br>および報告したCPE<br>に記載されている報<br>から180日以内に監<br>支払わなければなり<br>PEの詳細<br>各期間開始日<br>November 2021<br>各期間開始日<br>November 2021<br>を期間除す日<br>November 2022<br>をCCPEが認められ<br>May 2023 | するために、IIAは無<br>単位終了の運動書類<br>告期限と報告要件を<br>査でCPE単位が認め<br>ません。<br>なかった場合の猶予 | (作為に一定人数を選んで監<br>を提出してください。<br>確認してください。<br>られない場合、資格のステー<br>期間満了日 | 査します。 監査対f | &者として選ばれましたので、CPE3<br>なります。「失効」後は、復帰の手 | 8定活動種類ごとの<br>続きを完了し、復5 | CPE単<br>参手数 |         |          |   |   |   |
|       | 3                                                                                              | 價值名                                                                                                    | #78                                                                      | 10.7                                                               | A          | 研修对象分野                                 | CPERIC                 | 対応          |         |          |   |   |   |
|       | E                                                                                              | ]本内部監查協会                                                                                                    | 21 Noven                                                                 | nber 2022 🚟                                                        | 8プログラム     | 倫理                                     | 2.6                    | 保留中         |         |          |   |   |   |
|       | E                                                                                              | 1本内部監查協会                                                                                                    | 13 Noven                                                                 | nber 2022 研究                                                       | オログラム      | 監査全般・ビジネス                              | 2                      | 保留中         |         |          |   |   |   |
|       | E                                                                                              | 1本内部监查協会                                                                                                    | 13 Noven                                                                 | nber 2022 ERM                                                      | きプログラム     | 監査全般・ビジネス                              | 2                      | 保留中         |         |          |   |   |   |
|       | E                                                                                              | 1本内部监查综合                                                                                                    | 13 Noven                                                                 | nber 2022 研究                                                       | *プログラム     | 監査全般・ビジネス                              | 2                      | 保留中         |         |          |   |   |   |
|       | E                                                                                              | 日本内部監查協会                                                                                                    | 13 Noven                                                                 | aber 2022 研修                                                       | 8プログラム     | 監査全般・ビジネス                              | 2                      | 保留中         |         |          |   |   |   |
|       | E                                                                                              | ]本内部监查協会                                                                                                    | 13 Noven                                                                 | nber 2022 ERM                                                      | *プログラム     | 監査全般・ビジネス                              | 2                      | 保留中         |         |          |   |   |   |
|       | E                                                                                              | 1本内部监查综合                                                                                                    | 13 Noven                                                                 | nber 2022 ERR                                                      | *プログラム     | 監査全般・ビジネス                              | 2                      | 保留中         |         |          |   |   |   |
|       | E                                                                                              | 1本内部監查協会                                                                                                    | 13 Noven                                                                 | nber 2022 III f                                                    | #プログラム     | 監査全般・ビジネス                              | 2                      | 保留中         |         |          |   |   |   |
|       |                                                                                                |                                                                                                    |                                                                          |                                                                    |            |                                        | 120                    | -           |         |          |   |   |   |

#### 10. 確認が終わりましたら最後に「監査のために提出」のボタンをクリックします。 「監査のために提出」という文字が表示されない場合は、以下をご確認ください。

研修対象分野のカテゴリーにて「倫理」を選択し、2CPE単位以上の証跡をアップロードしているか。 「倫理」の単位を含めた必要CPE単位数分の証跡(40CPE、または20CPE)をアップロードしているか。

|     |                                                       |                                                                                                    |                                                                              | CPER                        | 査                         |                  |                              |                                  |                     |   |            |   |    | _ | 0 |
|-----|-------------------------------------------------------|----------------------------------------------------------------------------------------------------|------------------------------------------------------------------------------|-----------------------------|---------------------------|------------------|------------------------------|----------------------------------|---------------------|---|------------|---|----|---|---|
| e o | https://ccms.theiia.org/Certification/Audit/Form.aspx |                                                                                                    |                                                                              |                             |                           |                  |                              | A® Q                             | tò                  |   | <i>.</i> # | 3 | £≞ | œ | 8 |
| 3   | Stations experiencing it high statement support       | RA Torrero                                                                                                    | regeneled to in the orde                                                     | r is which they are receive | ni. Yası an segari 4 miye | na witten 5 to 7 | namera ilega. Planar do tait | gen multiple count, as fills and | E Antago sur respon | - |            |   |    |   | - |
|     | 27                                                    |                                                                                                    |                                                                              |                             |                           | Apres 18         | <b>*</b>                     |                                  |                     |   |            |   |    |   |   |
|     |                                                       | CPESS                                                                                                    |                                                                              |                             |                           |                  |                              |                                  |                     |   |            |   |    |   |   |
|     |                                                       | отом-ласьяется<br>в. варяхскотиче<br>птожети то вябяя<br>вле-самомоска то                                                                                                    | no, namhraí gið<br>Thailtean ann tor<br>Namhraite, tor t<br>Namhraite, tor t | 9847881.87.8809<br>No.<br>N | 1011-1809-1444-14         |                  |                              |                                  |                     |   |            |   |    |   |   |
|     |                                                       | 01000                                                                                                    | 000000000000000000000000000000000000000                                      |                             |                           |                  |                              |                                  |                     |   |            |   |    |   |   |
|     |                                                       | N. <sup>1</sup> . AND DATE:<br>32 Teacher 1011<br>N.1. AND P. 172                                                                                                    |                                                                              |                             |                           |                  |                              |                                  |                     |   |            |   |    |   |   |
|     |                                                       | E Montelle (Allan)                                                                                                    | Accession                                                                    |                             |                           |                  |                              |                                  |                     |   |            |   |    |   |   |
|     |                                                       |                                                                                                    |                                                                              |                             | -                         | (1.85            | **                           |                                  |                     |   |            |   |    |   |   |
|     |                                                       | Internet                                                                                                    | 3 bandre (62                                                                 | 44.70714                    | 81                        | 1.04             |                              |                                  |                     |   |            |   |    |   |   |
|     |                                                       | Decision of the local decision of the local decision of the local | Distantia NO                                                                 |                             |                           | - 12             |                              |                                  |                     |   |            |   |    |   |   |
|     |                                                       | animage .                                                                                                    | 12 Magnetice (MIC)                                                           | -                           |                           | - 60             |                              |                                  |                     |   |            |   |    |   |   |
|     |                                                       |                                                                                                    | Ordenman 2012                                                                | ***                         | RADE COM                  | 1.0              |                              |                                  |                     |   |            |   |    |   |   |
|     |                                                       | internet                                                                                                    | Ultransfer (81)                                                              | ## Portso                   | SAIR-COAL                 | 1.8              |                              |                                  |                     |   |            |   |    |   |   |
|     |                                                       | Devestes                                                                                                    | Universitie (60)                                                             | 8870710                     | ERON-COLO                 |                  |                              |                                  |                     |   |            |   |    |   |   |
|     |                                                       | Carlos and                                                                                                    | Difference (0)                                                               |                             | Sale Cres                 | -                |                              |                                  |                     |   |            |   |    |   |   |
|     |                                                       | Dentstaat                                                                                                    | Distantia Int                                                                | #8.70710                    |                           | - 367-           |                              |                                  |                     |   |            |   |    |   |   |
|     |                                                       | Same and                                                                                                    | 11 Magnetice (MI)                                                            | -                           | -                         | 1.0              |                              |                                  |                     |   |            |   |    |   |   |
|     |                                                       | Conversion of                                                                                                    | Officerstate (BU)                                                            | ##.FUTTL                    | RESECTION.                | - (P)            |                              |                                  |                     |   |            |   |    |   |   |
|     |                                                       | Sannaan .                                                                                                    | 11 Manuface 2012                                                             | an horse                    | SAIR COLL                 | 18               | Age-                         |                                  |                     |   |            |   |    |   |   |
|     |                                                       | RECESSION                                                                                                    |                                                                              |                             |                           |                  |                              |                                  |                     |   |            |   |    |   |   |
|     |                                                       | 01000                                                                                                    |                                                                              |                             | ******                    |                  |                              |                                  |                     |   |            |   |    |   |   |
|     |                                                       | Bill Poly 64                                                                                                    |                                                                              |                             | +                         |                  |                              |                                  |                     |   |            |   |    |   |   |
|     |                                                       |                                                                                                    |                                                                              |                             |                           |                  |                              |                                  |                     |   |            |   |    |   |   |
|     |                                                       | Lateral                                                                                                    |                                                                              |                             |                           |                  |                              |                                  |                     |   |            |   |    |   |   |
|     |                                                       | -                                                                                                    |                                                                              |                             |                           |                  |                              |                                  |                     |   |            |   |    |   |   |
|     |                                                       |                                                                                                    |                                                                              |                             |                           |                  |                              |                                  |                     |   |            |   |    |   |   |
|     |                                                       | *878811.1108                                                                                                    |                                                                              | 1.00                        |                           |                  |                              |                                  |                     |   |            |   |    |   |   |
|     |                                                       |                                                                                                    |                                                                              |                             | 890.0<br>491.7            | DECAME.          | 1010                         |                                  |                     |   |            |   |    |   |   |
|     |                                                       |                                                                                                    |                                                                              |                             | 190                       | argiones.        | 1                            |                                  |                     |   |            |   |    |   |   |
|     |                                                       |                                                                                                    | · /                                                                          |                             |                           |                  |                              |                                  |                     |   |            |   |    |   |   |
|     |                                                       |                                                                                                    |                                                                              |                             |                           |                  |                              |                                  |                     |   |            |   |    |   |   |
|     |                                                       |                                                                                                    |                                                                              |                             |                           |                  |                              |                                  |                     |   |            |   |    |   |   |
|     |                                                       |                                                                                                    |                                                                              |                             |                           |                  |                              |                                  |                     |   |            |   |    |   |   |

### 11. 提出が完了しましたら以下の画面が表示され、監査結果を待ちます。

追加書類の提出が必要な場合はメールが届きますので、再度、CCMSより「5」から「10」の手順を行います。 監査結果が届くまで最長で1か月ほどお時間を頂く場合がございます。

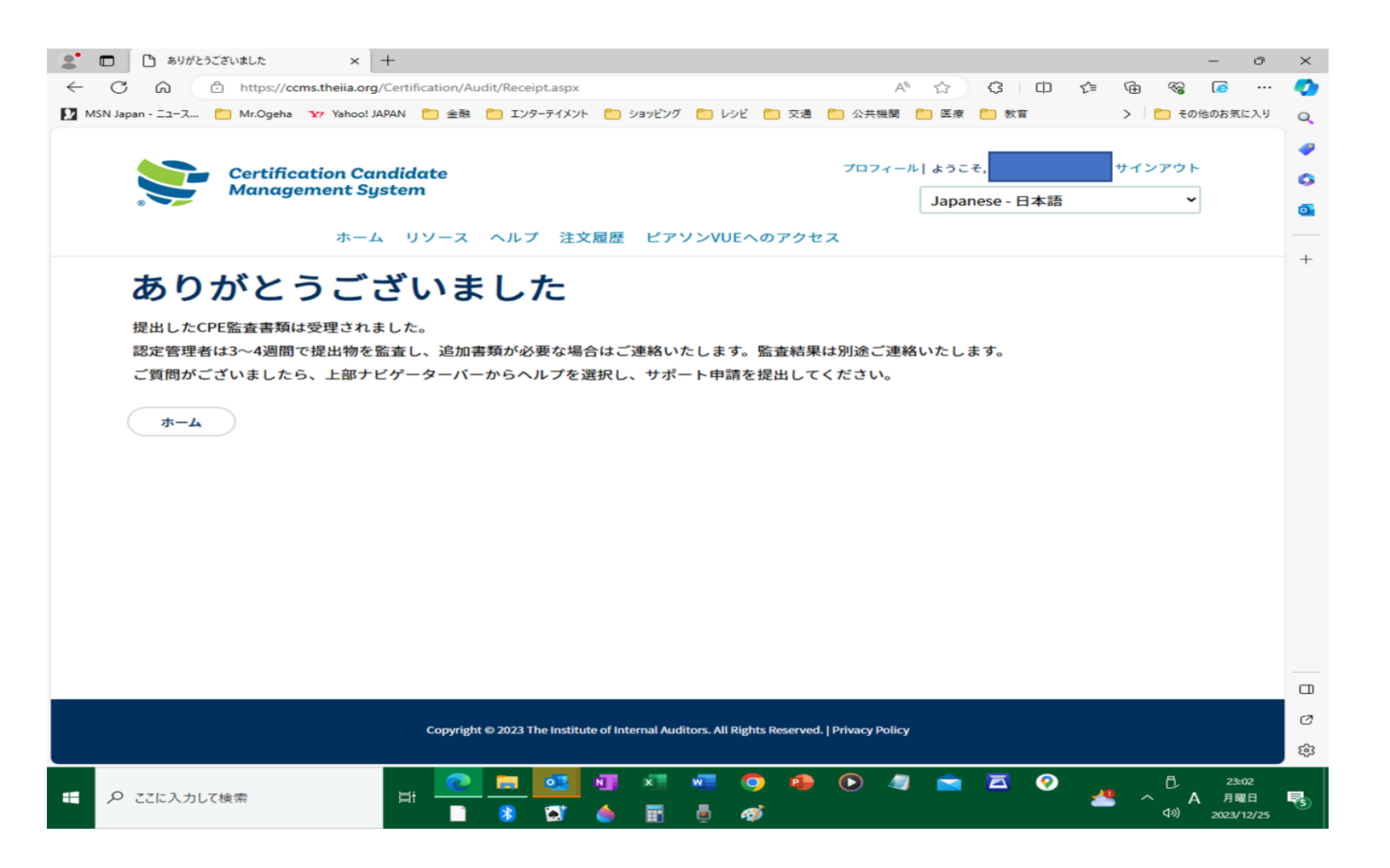

12. 承認されますと資格のステータスが有効になり、CPE監査は終了となります。

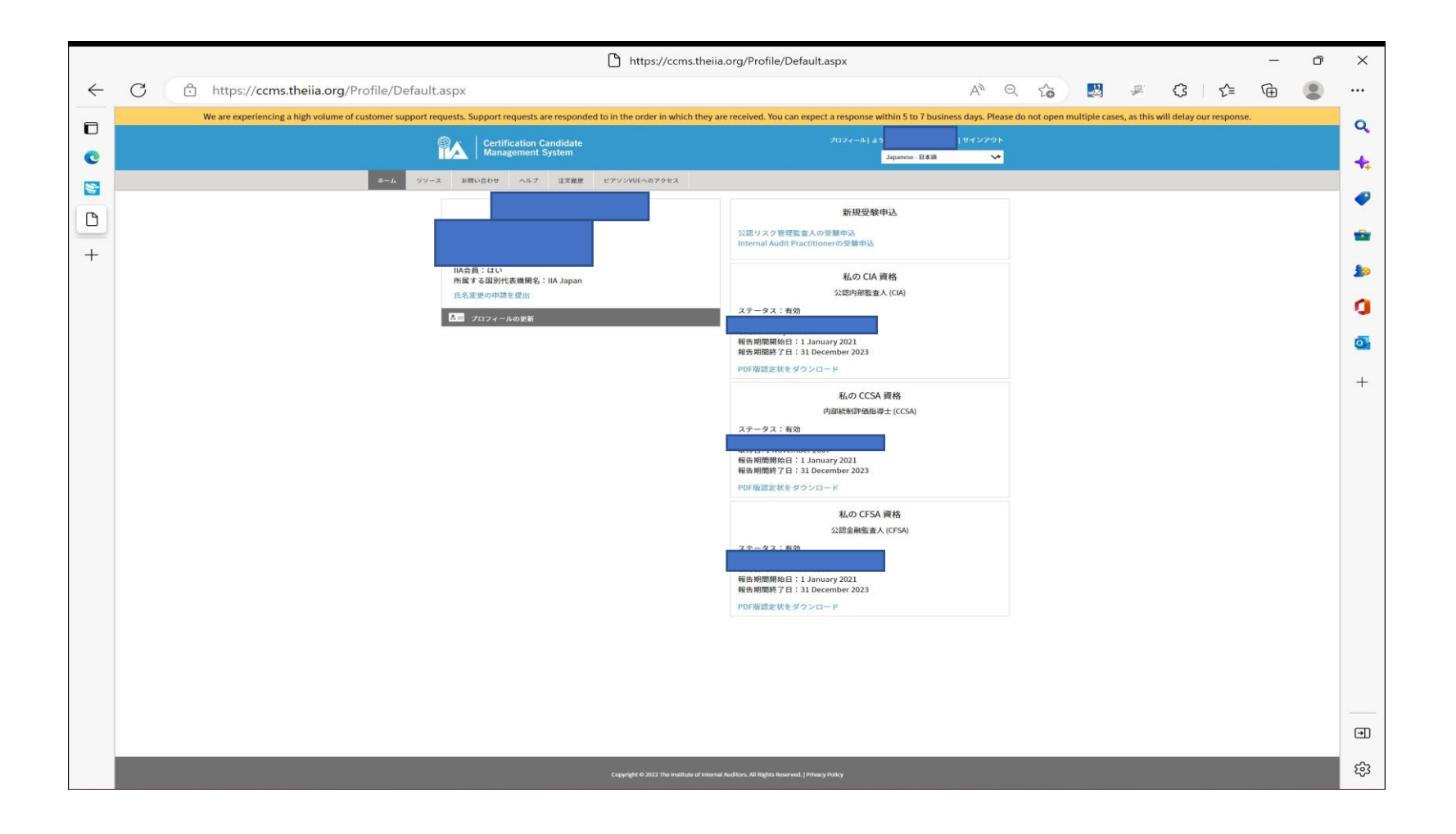